# Anleitung für zwei Fortran-Openmp-Beispiele auf der NWZSuperdome

(Timo Heinrich, <u>t hein03@uni-muenster.de</u>)

# Inhaltsverzeichnis:

## 0.Einleitung

- 1.Teil: Helloworldprogramm
  - 1.1 Quellcode: Helloworld.f90
  - 1.2 Einloggen auf der Superdome
  - 1.3 Kompilieren des Fortranprogramms mit Openmp
  - 1.4 Erstellen eines PBS-Skripts zur Ausführung des Jobs
  - 1.5 Starten des Jobs auf der Superdome

### 2.Teil: parallelisierte Schleife

- 2.1 Quellcode: Schleife.f90
- 2.2 PBS-Datei zum Starten des Jobs
- 2.3 Starten des Jobs

# 0.Einleitung:

In dieser Beschreibung wird an zwei einfachen Beispielen der Quellcode eines Openmp-Programms, programmiert in Fortran, erläutert und explizit mit einigen Screenshots die Ausführung auf der NWZSuperdome (dem Shared-Memory-Rechner der IVV4) demonstriert. Alle Informationen findet man auch auf der Seite http://www.uni-muenster.de/IVVNWZ/computing/superdome/index.html

Ziel dieses Dokuments ist alle notwendigen Schritte für die Ausführung eines mit Openmp parallelisierten Programms zu erlernen.

# 1.Teil: Helloworldprogramm:

## 1.1 Quellcode: Helloworld.f90

Zunächst muss der Quellcode des auszuführenden Programms erstellt werden. Hierzu kopiert man einfach den folgenden Programmcode in einen Editor (z.B. Proton, Emacs,...) und speichert die Datei in einem Ordner auf dem Lauwerk I: . In diesem Artikel wird der Speicherpfad: "I:\Superdomedemonstration" verwendet.

### Quellcode des Helloworld-Programms:

| PROGRAM HelloworldOpenmp<br>IMPLICIT NONE                           |                                                                                                    |                                         |  |  |  |  |
|---------------------------------------------------------------------|----------------------------------------------------------------------------------------------------|-----------------------------------------|--|--|--|--|
| INTEGER*4 NUMTHREADS<br>INTEGER*4 THREADID                          | JMTHREADS       !Anzahl der Threads         HREADID       !Nummer des Threads                                 |                                         |  |  |  |  |
| CALL HELLOWORLD(NUMTHREADS,THREAD                                   | ID) Isiehe Subroutine                                                                                         |                                         |  |  |  |  |
| END PROGRAM                                                         |                                                                                                    |                                         |  |  |  |  |
|                                                                     |                                                                                                    |                                         |  |  |  |  |
| SUBROUTINE HELLOWORLD(NUMTHREADS,<br>IMPLICIT NONE                  | THREADID)                                                                                                    |                                         |  |  |  |  |
| INTEGER*4 NUMTHREADS, THREADID, OMP_                                | GET_NUM_THREADS, OMP_                                                                                         | _GET_THREAD_NUM                         |  |  |  |  |
| \$0MP PARALLEL PRIVATE(NUMTHREADS, 1                                | HREADID)                                                                                                    | Initialisierung der parallelen Umgebung |  |  |  |  |
| THREADID=OMP_GET_THREAD_NU<br>!Auslesen der Nummer des Threads mi   | THREADID=OMP_GET_THREAD_NUM()<br>!Auslesen der Nummer des Threads mit Hilfe der function OMP_GET_THREAD_NUM() |                                         |  |  |  |  |
| NUMTHREADS=OMP_GET_NUM_TH<br>!Auslesen der Anzahl der Threads mit H | READS()<br>Hilfe der function OMP_GET_T                                                                       | "HREAD_NUM()                            |  |  |  |  |
| WRITE(*,*) 'Das ist Nummer', THREA                                  | DID, 'von', NUMTHREADS                                                                                        |                                         |  |  |  |  |
| \$OMP END PARALLEL                                                  |                                                                                                    | !Beenden der parallelen Umgebung        |  |  |  |  |
| END SUBROUTINE                                                      |                                                                                                    |                                         |  |  |  |  |

#### Zur Erklärung des Quellcodes:

Das Programm öffnet in Zeile 18 in der Subroutine eine parallele Umgebung und schließt diese in Zeile 28. Innerhalb dieses Bereichs liest jeder Thread seine Nummer und die Anzahl aller Threads aus. Die Kommentare im Quellcde beschreiben das Programm noch detaillierter

Als Ausgabe ist zu erwarten:

Das ist Nummer 0 von 4 Das ist Nummer 1 von 4 Das ist Nummer 2 von 4 Das ist Nummer 3 von 4

Die Nummerierung beginnt per Definition bei 0, wobei Thread Nummer 0 der Masterthread ist. Die Reihenfolge kann unter Umständen auch variieren.

## 1.2 Einloggen auf der NWZSuperdome

Nachdem jetzt das Programm unter I:\Superdomedemonstration\Helloworld.f90 gespeichert ist soll das Programm auf der Superdome ausgeführt werden. Deshalb muss man sich als nächstes auf der NWZSuperdome einloggen. Vorteilhaft ist, dass das I:-Laufwerk automatisch angebunden wird, so dass das gespeicherte Programm auf der Superdome direkt verfügbar ist.

Auf der Superdome muss man sich mit dem Client Putty per SSH einloggen. Diesen findet man unter: *Start > Programme > Internet > Putty* :

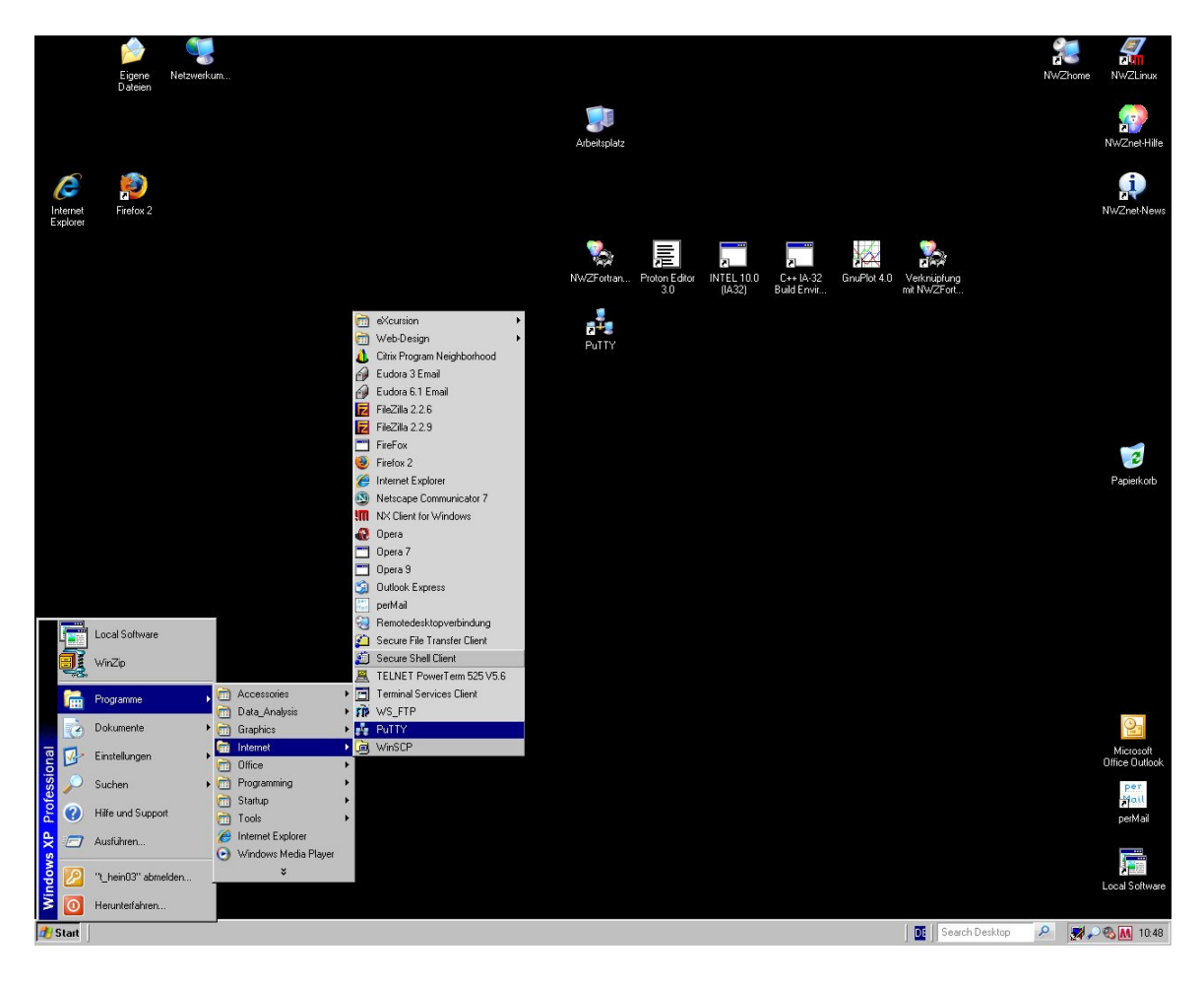

Bei dem sich öffnenden Fenster muss man bei Hostname *NWZSuperdome* eintragen. Außerdem muss darauf geachtet werden, dass als Connection type SSH gewählt wird und der Port auf 22 eingstellt ist:

| E Session                                                    | Basic options for your                                                                           | Basic options for your PuTTY session |  |  |  |  |
|--------------------------------------------------------------|--------------------------------------------------------------------------------------------------|--------------------------------------|--|--|--|--|
| Logging<br>Terminal<br>Keyboard<br>Bell<br>Features          | Specify the destination you wan<br>Host Name (or IP address)<br>NWZSuperdome<br>Connection type: | t to connect to<br>Port<br>22        |  |  |  |  |
| ■- Window Appearance Behaviour Translation Selection Colours | O Raw O Telnet O Riog<br>Load, save or delete a stored se<br>Saved Sessions<br>Default Settings  | in © SSH © Seria                     |  |  |  |  |
|                                                              |                                                                                                  | Save<br>Delete                       |  |  |  |  |
|                                                              | Close window on exit:<br>C Always C Never ⓒ                                                      | Only on clean exit                   |  |  |  |  |

Hat man diese Einstellungen vorgenommen muss man auf *Open* klicken. Es öffnet sich die Konsole, bei der man sich noch mit seiner NWZ-Kennung und dem zugehörigen Passwort einloggen muss:

| Putry NwZSuperdome.nwznet.uni-muenster.de - PuTTY                                                    |   |
|----------------------------------------------------------------------------------------------------|---|
| login as: t_heinO3 ← <mark>NWZ-Kennung</mark><br>t_heinO3@NWZSuperdome's password: ← <b>Passwort</b> |   |
| Last login: Wed Jan 9 10:21:38 2008 from pft24.nwznet.uni-muenster.de                                |   |
| Welcome to NWZsuperdome                                                                              |   |
| user information at                                                                                  |   |
| http://www.uni-muenster.de/IVVNWZ/computing/superdome/                                               |   |
| <br>-bash-3.00\$                                                                                     |   |
|                                                                                                    |   |
|                                                                                                    |   |
|                                                                                                    |   |
|                                                                                                    |   |
|                                                                                                    |   |
|                                                                                                    |   |
|                                                                                                    |   |
|                                                                                                    |   |
|                                                                                                    |   |
|                                                                                                    | ~ |

Als nächstes wechselt man in das Verzeichnis, in dem sich die Datei Helloworld.f90 befindet. In meinem Fall geschieht dies mit *cd Superdomedemonstration*. Hierbei ist darauf zu achten, dass Linux "case sensitive" ist, das heißt Groß- und Kleinschreibung wird unterschieden.

Mit dem Befehl Is werden alle Dateien in diesem Ordner angezeigt, wie man sieht, befindet sich dort nur die bisher erstellte Datei Helloworld.f90.

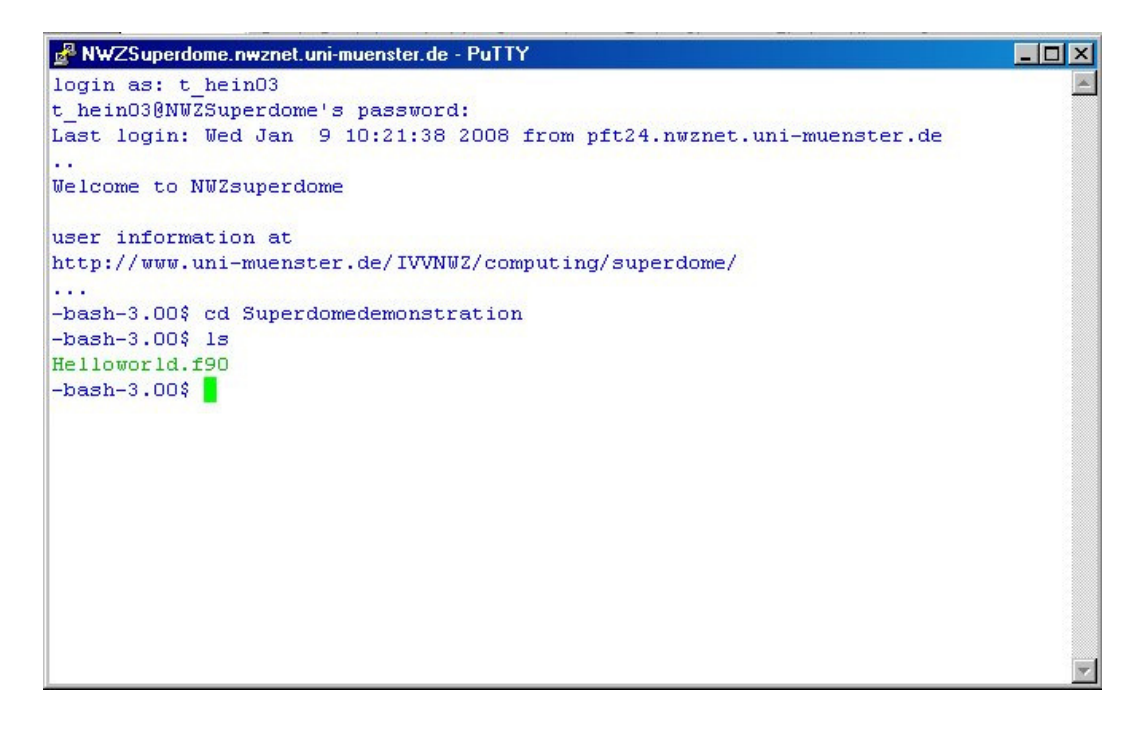

# 1.3 Kompilieren des Fortranprogramms mit Openmp:

Das Programm wird kompiliert durch das Kommando:

ifort -openmp -o Helloworld.exe Helloworld.f90

```
NWZSuperdome.nwznet.uni-muenster.de - PuTTY
login as: t_hein03
t_hein03@NWZSuperdome's password:
Last login: Wed Jan 9 10:21:38 2008 from pft24.nwznet.uni-muenster.de
...
Welcome to NWZsuperdome
user information at
http://www.uni-muenster.de/IVVNWZ/computing/superdome/
...
-bash-3.00$ cd Superdomedemonstration
-bash-3.00$ ifort -openmp -o Helloworld.exe Helloworld.f90
Helloworld.f90(18) : (col. 6) remark: OpenMP DEFINED REGION WAS PARALLELIZED.
-bash-3.00$
```

Wenn das Kompilieren erfolgreich war wird angezeigt welche Region parallelisiert wurde. Die Auszuführende, hier Helloworld.exe, befindet sich dann im gleichen Ordner wie das Programm.

### 1.4 Erstellen eines PBS-Skripts zur Ausführung des Jobs:

Bis jetzt befinden sich das Fortranprogramm und die zugehörige Auszuführende in unserem Ordner. Um das Programm starten zu können, muss man ein PBS-Skript erstellen.

```
#PBS -q test
#PBS -N Helloworld
#PBS -e error.txt
#PBS -o output.txt
#PBS -m abe
#PBS -M abc@uni-muenster.de
#PBS -l nodes=1:ppn=4
source /opt/intel/fc/9.1.036/bin/ifortvars.sh
PARNODES= `wc -I $PBS_NODEFILE \gawk '{print $1}'`
export OMP_NUM_THREADS=$PARNODES
~/Superdomedemonstration/Helloworld.exe
```

Der Einfachheit halber kopiert man sich die oben stehenden Zeilen in einen Editor (Proton, Emacs,...) und speichert die Datei z.B. unter Helloworld.PBS im selben Ordner in dem sich ihr Fortranprogramm befindet, in diesem Fall also "I:\Superdomedemonstration".

# Zur Erklärung des Skripts:

,

| -q test                                                                                    | <ul> <li>hier wird festgelegt auf welcher Partition gerechnet<br/>werden soll, in diesem Fall auf der NWZSupertest-Partition</li> </ul>                   |                                             |                                                                                                |  |  |  |
|--------------------------------------------------------------------------------------------|----------------------------------------------------------------------------------------------------|---------------------------------------------|------------------------------------------------------------------------------------------------|--|--|--|
| -N Helloworld                                                                              | <ul> <li>gibt den Namen des Jobs an, der auf der Superdome ge<br/>Wird. Dieser Name dient nur der Übersicht und hat sons<br/>weitere Bedeutung</li> </ul> |                                             |                                                                                                |  |  |  |
| -e error.txt                                                                               | - Die Fehlerausgabe wi                                                                                                    | rd in die Da                                | tei error.txt umgeleitet                                                                       |  |  |  |
| -o output.txt - Die Standard(Bildschirm-)ausgabe wird in die Datei output.tx<br>Umgeleitet |                                                                                                    |                                             |                                                                                                |  |  |  |
| -m abe                                                                                     | - Bei Start, Ende oder A                                                                                                    | bbruch des                                  | s Jobs wird eine e-mail                                                                        |  |  |  |
| -M abc@uni-muen                                                                            | ster.de an die hier st                                                                                                    | ehende Adr                                  | esse versandt                                                                                  |  |  |  |
| -l nodes=1:ppn=4                                                                           | <ul> <li>hier wird die Anzahl de<br/>nodes muss immer au<br/>Prozessoren, die je na</li> </ul>                                                            | er verwende<br>f 1 gesetzt<br>ich Partition | eten Prozessoren festgelegt<br>werden, ppn ist die Anzahl der<br>n frei gewählt werden kann    |  |  |  |
| source /opt/intel/fc/                                                                      | 9.1.036/bin/ifortvars.sh -                                                                                                    | - muss durc<br>dynamisch<br>werden          | hgeführt werden, damit<br>e Bibliotheken eingebunden                                           |  |  |  |
| PARNODES=`wc -<br>export OMP_NUM_                                                          | I \$PBS_NODEFILE  gaw<br>_THREADS=\$PARNODI                                                                                                    | /k '{print \$1}<br>ES -                     | liest die Anzahl der<br>Prozessoren aus und setzt die<br>Anzahl der Threads auf diesen<br>Wert |  |  |  |
| ~/Superdomedemo                                                                            | nstration/Helloworld.exe                                                                                                    | -                                           | startet das Programm                                                                           |  |  |  |

## 1.5 Starten des Jobs auf der Superdome:

Zunächst vergewissern wir uns, dass sich die Auszuführende (Helloworld.exe) und das PBS-Skript im gleichen Ordner befinden:

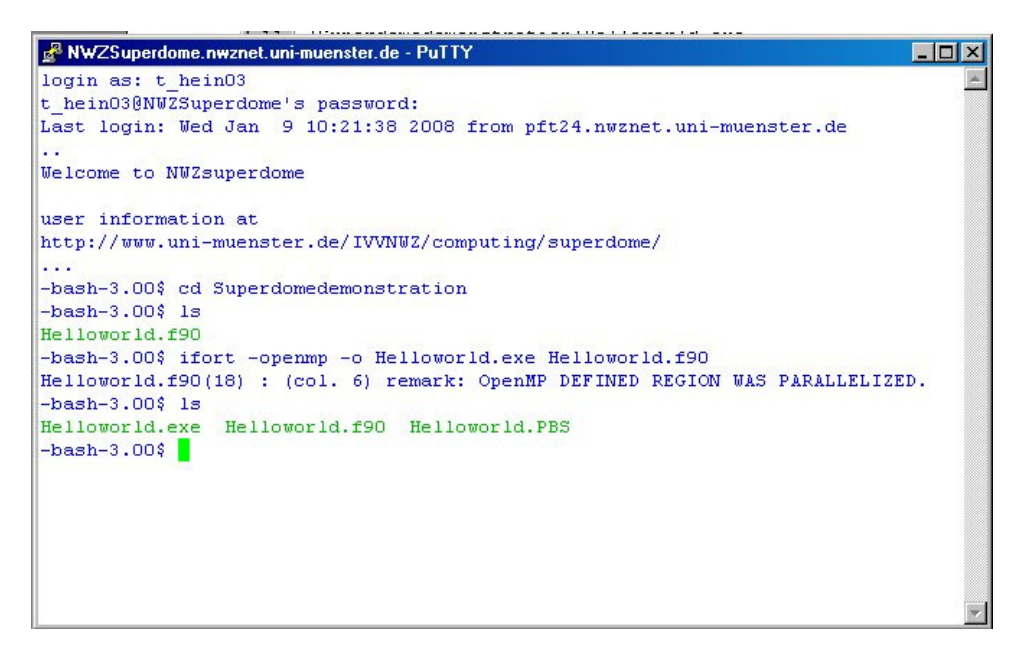

Um den Job zu starten, was implizit in unserem PBS-Skript geschieht, muss das PBS-Skript ausgeführt werden. Dies geschieht mit qsub und dem Namen der PBS-Datei, also: *qsub Helloworld.PBS* 

Danach wird dem Job eine Kennung zugewiesen.

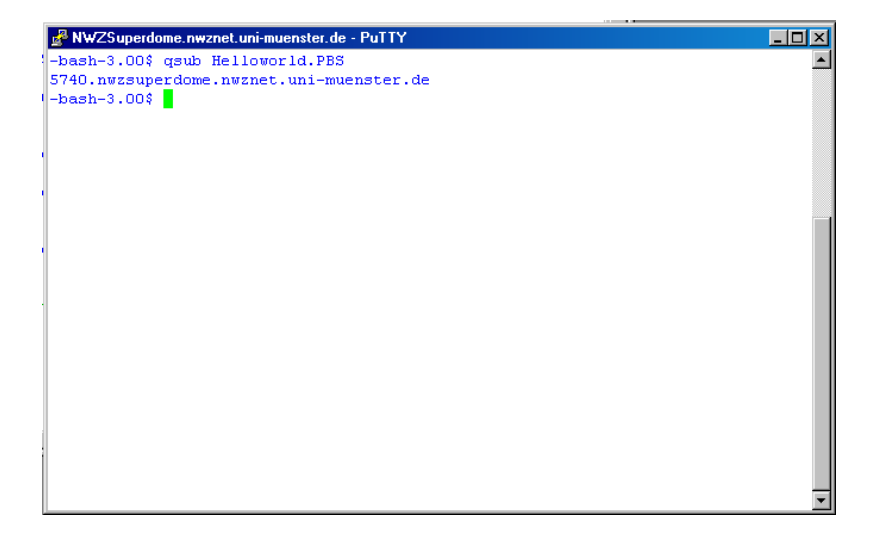

Der Status des Jobs kann mit dem Befehl qstat eingesehen werden.

| 🛃 NWZSuperdome.nwzna | et.uni-muenster.de - PuT1 | ſΥ       |          |   |       | _ 🗆 🗙 |
|----------------------|---------------------------|----------|----------|---|-------|-------|
| 5740.nwzsuperdome.n  | nwznet.uni-muenste        | r.de     |          |   |       | -     |
| -bash-3.00\$ qstat   |                           |          |          |   |       |       |
| Job id               | Name                      | User     | Time Use | S | Queue |       |
| 5502 nursunardona    | Mag how 2                 | redwoore | 56.26.56 | - | hetch |       |
| 5592. Hwzsuperdone   | Hac. Inth. 2              | faunoore | 20.10.10 | n | Datti |       |
| 5643.nwzsuperdome    | ac216n36                  | janco_01 | 20:10:18 | R | seq   |       |
| 5671.nwzsuperdome    | tc216h36                  | janto_01 | 20:10:17 | R | seq   |       |
| 5672.nwzsuperdome    | cc216h36                  | janto_01 | 20:10:17 | R | seq   |       |
| 5673.nwzsuperdome    | gc216h36                  | janto 01 | 20:10:17 | R | seq   |       |
| 5702.nwzsuperdome    | Mac.hmm.1                 | radmoore | 0        | Q | batch |       |
| 5703.nwzsuperdome    | h RaT030 n32              | h brue02 | 0        | Q | batch |       |
| 5704.nwzsuperdome    | Ara.hmm.1                 | radmoore | 0        | Q | batch |       |
| 5717.nwzsuperdome    | as1_1.0e9                 | afahl    | 62:38:43 | R | seq   |       |
| 5718.nwzsuperdome    | as1_1.0e10                | afahl    | 61:14:58 | R | seq   |       |
| 5719.nwzsuperdome    | uc216h36                  | janto 01 | 61:19:14 | R | seq   |       |
| 5721.nwzsuperdome    | atc216h36                 | janto 01 | 45:23:06 | R | seq   |       |
| 5724.nwzsuperdome    | cgc216h36                 | janto 01 | 26:03:34 | R | seq   |       |
| 5726.nwzsuperdome    | c216h36                   | janto_01 | 22:30:59 | R | seq   |       |
| 5727.nwzsuperdome    | auc216h36                 | janto_01 | 18:47:55 | R | seq   |       |
| 5730.nwzsuperdome    | maxtimeO                  | t_heinO3 | 0        | Q | batch |       |
| 5731.nwzsuperdome    | maxtime1                  | t_heinO3 | 0        | Q | batch |       |
| 5737.nwzsuperdome    | DBQA_Ag_shift             | frankejo | 02:41:12 | R | seq   |       |
| 5738.nwzsuperdome    | QED_hmc                   | tp1visit | 00:10:13 | R | seq   |       |
| -bash-3.00\$         |                           |          |          |   |       | •     |

Der Job taucht hier allerdings nicht auf. Dies liegt daran, dass die Rechenzeit des Programms sehr klein ist, so dass das der Job bereits beendet wurde. Je nach Länge des Programms ergeben sich natürlich größere Rechenzeiten. Außerdem können Wartezeiten für den Job auftreten, wenn die Superdome gerade stark benutzt wird.

Nachdem der Job berechnet wurde findet man die error.txt und output.txt im selben Ordner wieder:

| 🛃 NWZSuperdome.nwzne | et.uni-muenster.de - PuTT | Υ           |               |     |        | _ 🗆 🗙 |
|----------------------|---------------------------|-------------|---------------|-----|--------|-------|
| Job id               | Name                      | User        | Time Use      | s   | Queue  |       |
| 5592.nwzsuperdome    | Mac.hmm.2                 | radmoore    | 56:36:56      | R   | batch  |       |
| 5643.nwzsuperdome    | ac216h36                  | janto 01    | 20:10:18      | R   | seq    |       |
| 5671.nwzsuperdome    | tc216h36                  | janto 01    | 20:10:17      | R   | seq    |       |
| 5672.nwzsuperdome    | cc216h36                  | janto 01    | 20:10:17      | R   | seq    |       |
| 5673.nwzsuperdome    | gc216h36                  | janto 01    | 20:10:17      | R   | seq    |       |
| 5702.nwzsuperdome    | Mac.hmm.1                 | radmoore    | 0             | Q   | batch  |       |
| 5703.nwzsuperdome    | h RaT030 n32              | h brue02    | 0             | Q   | batch  |       |
| 5704.nwzsuperdome    | Ara.hmm.1                 | radmoore    | 0             | Q   | batch  |       |
| 5717.nwzsuperdome    | as1 1.0e9                 | afahl       | 62:38:43      | R   | seq    |       |
| 5718.nwzsuperdome    | as1_1.0e10                | afahl       | 61:14:58      | R   | seq    | _     |
| 5719.nwzsuperdome    | uc216h36                  | janto 01    | 61:19:14      | R   | seq    | _     |
| 5721.nwzsuperdome    | atc216h36                 | janto 01    | 45:23:06      | R   | seq    |       |
| 5724.nwzsuperdome    | cgc216h36                 | janto 01    | 26:03:34      | R   | seq    |       |
| 5726.nwzsuperdome    | c216h36                   | janto_01    | 22:30:59      | R   | seq    | _     |
| 5727.nwzsuperdome    | auc216h36                 | janto 01    | 18:47:55      | R   | seq    | _     |
| 5730.nwzsuperdome    | maxtimeO                  | t_hein03    | 0             | Q   | batch  | _     |
| 5731.nwzsuperdome    | maxtime1                  | t hein03    | 0             | Q   | batch  | _     |
| 5737.nwzsuperdome    | DBQA_Ag_shift             | frankejo    | 02:41:12      | R   | seq    | _     |
| 5738.nwzsuperdome    | QED hmc                   | tp1visit    | 00:10:13      | R   | seq    | _     |
| -bash-3.00\$ 1s      |                           |             |               |     |        | _     |
| error.txt Hellowor   | d.exe Helloworl           | d.f90 Hello | world.PBS out | tpu | at.txt | 1.00  |
| -bash-3.00\$         |                           |             |               |     |        | -     |

Die Ausgabe bzw. die Fehlerausgabe kann man sich zum Beispiel mit dem Befehl *cat ouput.txt* bzw. *cat error.txt* ansehen:

| 🛃 NWZSuperdome.nwzne | t.uni-muenster.de - PuT1 | ſY          |               |          |    |
|----------------------|--------------------------|-------------|---------------|----------|----|
| 5673.nwzsuperdome    | gc216h36                 | janto_01    | 20:10:17      | R seq    |    |
| 5702.nwzsuperdome    | Mac.hmm.1                | radmoore    | 0             | Q batch  |    |
| 5703.nwzsuperdome    | h_RaT030_n32_            | h brue02    | 0             | Q batch  |    |
| 5704.nwzsuperdome    | Ara.hmm.1                | radmoore    | 0             | Q batch  |    |
| 5717.nwzsuperdome    | as1_1.0e9                | afahl       | 62:38:43      | R seq    |    |
| 5718.nwzsuperdome    | as1_1.0e10               | afahl       | 61:14:58      | R seq    |    |
| 5719.nwzsuperdome    | uc216h36                 | janto_01    | 61:19:14      | R seq    |    |
| 5721.nwzsuperdome    | atc216h36                | janto_01    | 45:23:06      | R seq    |    |
| 5724.nwzsuperdome    | cgc216h36                | janto_01    | 26:03:34      | R seq    |    |
| 5726.nwzsuperdome    | c216h36                  | janto_01    | 22:30:59      | R seq    |    |
| 5727.nwzsuperdome    | auc216h36                | janto_01    | 18:47:55      | R seq    |    |
| 5730.nwzsuperdome    | maxtime0                 | t_heinO3    | 0             | Q batch  |    |
| 5731.nwzsuperdome    | maxtime1                 | t_hein03    | 0             | Q batch  |    |
| 5737.nwzsuperdome    | DBQA_Ag_shift            | frankejo    | 02:41:12      | R seq    |    |
| 5738.nwzsuperdome    | QED_hmc                  | tp1visit    | 00:10:13      | R seq    |    |
| -bash-3.00\$ 1s      |                          |             |               |          |    |
| error.txt Hellowor   | ld.exe Helloworl         | d.f90 Hello | world.PBS out | tput.txt |    |
| -bash-3.00\$ cat err | or.txt                   |             |               |          |    |
| -bash-3.00\$ cat out | put.txt                  |             |               |          |    |
| Das ist Nummer       | 0 von                    | 4           |               |          |    |
| Das ist Nummer       | 3 von                    | 4           |               |          |    |
| Das ist Nummer       | 2 von                    | 4           |               |          |    |
| Das ist Nummer       | 1 von                    | 4           |               |          | 2. |
| -bash-3.00\$         |                          |             |               |          | •  |

Die error.txt-Datei ist leer, da kein Fehler aufgetreten ist.

Das Ergebnis in der output.txt Datei stimmt mit der erwarteten Ausgabe überein (bis auf die Reihenfolge der Threads). Damit ist das erste Beispiel beendet.

# 2.Teil: parallelisierte Schleife

Das Vorgehen ist genau dasselbe wie im ersten Teil, deshalb wird dieser Abschnitt etwas knapper sein:

#### 2.1 Quellcode: Schleife.f90

(Quelle: <u>http://www.openmp.org/drupal/mp-documents/spec25.pdf</u>)

| PROGRAM parallelsierteSchleife<br>IMPLICIT NONE             |                                                                      |
|-------------------------------------------------------------|----------------------------------------------------------------------|
| INTEGER*4 I,N<br>REAL B(100),A(100)                         |                                                                      |
| N=100                                                       |                                                                      |
| DO I=1,N<br>A(I)=1**2<br>END DO                             | Ibeliebige Definition für den array A                                |
| CALL SCHLEIFE(N,A,B)                                        | Isiehe Subroutine                                                    |
| WRITE(*,*) B<br>END PROGRAM                                 | !Ergebins der Schleife                                               |
| SUBROUTINE SCHLEIFE(N,A,B)<br>IMPLICIT NONE                 |                                                                      |
| INTEGER I,N<br>INTEGER OMP_GET_THREAD_NUM<br>REAL B(N),A(N) |                                                                      |
| B(1)=0.0d0                                                  |                                                                      |
| SOMP PARALLEL                                               | Initialisierung der parallelen Umgebung                              |
| INREADID=OMP_GET_THREAD_NOM()<br>ISOMP DO<br>DO I=2,N       | Initisalisierung des (parallelen) Schleifenkonstrukts                |
|                                                             | !Ausführen einer Schleife                                            |
| WRITE (*,*) 'Threadnummer:', THREADID, 'Schle               | ifendurchlaufnummer:', I, 'Ergebnis:', B(I)                          |
| END DO<br>!\$OMP END DO<br>!\$OMP END PARALLEL              | !Beenden des Schleifenkonstrukts<br>!Beenden der parallelen Umgebung |
| END SUBROUTINE                                              |                                                                      |
|                                                             |                                                                      |

In dem Programm wird zunächst ein Vektor A willkürlich definiert und hieraus in einer Schleife ein neuer Vektor B berechnet. Um diese Schleife wurde eine parallele Umgebung gesetzt, so dass die Schleife nun parallel berechnet wird. Ausgegeben wird die Threadnummer, die Anzahl der Schleifendurchläufe und das Ergebnis B(I). Somit lässt sich nachvollziehen welcher Thread welche Komponente berechnet hat.

#### 2.2 PBS-Datei zum Starten des Jobs:

Das PBS-Skript ändert sich nur geringfügig, nämlich die Bezeichnung des Jobs und der Pfad der exe-Datei:

#PBS -q test #PBS -N loop #PBS -e error2.txt #PBS -o output2.txt #PBS -m abe #PBS -M abc@uni-muenster.de #PBS -I nodes=1:ppn=4 source /opt/intel/fc/9.1.036/bin/ifortvars.sh PARNODES=`wc -I \$PBS\_NODEFILE |gawk '{print \$1}`` export OMP\_NUM\_THREADS=\$PARNODES ~/Superdomedemonstration/Schleife.exe

Diese Zeilen kopieren und in eine Datei z.B. mit dem Namen Schleife.PBS speichern.

#### 2.3 Starten des Jobs:

Nachdem man sich wieder auf der Superdome eingeloggt hat, startet man den Job mit qsub Schleife.PBS

Hier ein kleiner Auszug des Ergebnisses:

| 1:13            | Superdomedemonstratio                 | n\output.txt - I | PROTON        |                  |         |                      |          | _ 🗆 × |
|-----------------|---------------------------------------|------------------|---------------|------------------|---------|----------------------|----------|-------|
| Datei           | Bearbeiten Ansicht Syr                | ntaxschema Too   | ols Shortcuts | Plugins Histor   | у?      |                      |          |       |
|                 | · · · · · · · · · · · · · · · · · · · | <b>∂ \ \ \</b>   | 1 🛱 🗠 C       | 住住的              | 🔍 🚊     | 1 👑                  |          | -     |
| <u>2</u> : outp | put.txt                               |                  |               |                  |         |                      |          |       |
| 41              | Threadnummer: 0                       | Schleif          | endurchla     | aufnummer:       | 22      | Ergebnis:            | 462.5000 | -     |
| 42              | Threadnummer: 0                       | Schleif          | endurchla     | aufnummer:       | 23      | Ergebnis:            | 506.5000 |       |
| 43              | Threadnummer: 0                       | Schleif          | endurchla     | aufnummer:       | 24      | Ergebnis:            | 552.5000 |       |
| 44              | Threadnummer: 0                       | Schleif          | endurchla     | aufnummer:       | 25      | Ergebnis:            | 600.5000 |       |
| 45              | Threadnummer: 0                       | Schleif          | endurchla     | aufnummer:       | 26      | Ergebnis:            | 650.5000 |       |
| 46              | Threadnummer: 0                       | Schleif          | endurchla     | aufnummer:       | 27      | Ergebnis:            | 702.5000 |       |
| 47              | Threadnummer: 1                       | Schleif          | endurchla     | aufnummer:       | 28      | Ergebnis:            | 756.5000 |       |
| 48              | Threadnummer: 1                       | Schleif          | endurchla     | aufnummer:       | 29      | Ergebnis:            | 812.5000 |       |
| 49              | Threadnummer: 1                       | Schleif          | endurchla     | aufnummer:       | 30      | Ergebnis:            | 870.5000 |       |
| 50              | Threadnummer: 1                       | Schleif          | endurchla     | aufnummer:       | 31      | Ergebnis:            | 930.5000 |       |
| 51              | Threadnummer: 1                       | Schleif          | endurchla     | aufnummer:       | 32      | Ergebnis:            | 992.5000 |       |
| 52              | Threadnummer: 1                       | Schleif          | endurchla     | aufnummer:       | 33      | Ergebnis:            | 1056.500 |       |
| 53              | Threadnummer: 1                       | Schleif          | endurchla     | aufnummer:       | 34      | Ergebnis:            | 1122.500 |       |
| 54              | Threadnummer: 1                       | Schleif          | endurchla     | aufnummer:       | 35      | Ergebnis:            | 1190.500 |       |
| 55              | Threadnummer: 1                       | Schleif          | endurchla     | aufnummer:       | 36      | Ergebnis:            | 1260.500 |       |
| 56              | Threadnummer: 1                       | Schleif          | endurchla     | aufnummer:       | 37      | Ergebnis:            | 1332.500 |       |
| 57              | Threadnummer: 1                       | Schleif          | endurchla     | aufnummer:       | 38      | Ergebnis:            | 1406.500 |       |
| 58              | Threadnummer: 1                       | Schleif          | endurchla     | aufnummer:       | 39      | Ergebnis:            | 1482.500 |       |
| 59              | Threadnummer: 1                       | Schleif          | endurchla     | aufnummer:       | 40      | Ergebnis:            | 1560.500 |       |
| 60              | Threadnummer: 1                       | Schleif          | endurchla     | aufnummer:       | 41      | Ergebnis:            | 1640.500 |       |
| 61              | Threadnummer: 1                       | Schleif          | endurchla     | aufnummer:       | 42      | Ergebnis:            | 1722.500 |       |
| 62              | Threadnummer: 1                       | Schleif          | endurchla     | aufnummer:       | 43      | Ergebnis:            | 1806.500 |       |
| 63              | Threadnummer: 1                       | Schleif          | endurchla     | aufnummer:       | 44      | Ergebnis:            | 1892.500 |       |
| 64              | Threadnummer: 1                       | Schleif          | endurchla     | aufnummer:       | 45      | Ergebnis:            | 1980.500 | -     |
| 4               |                                       |                  |               |                  |         |                      |          | F     |
| 62:64           | geändert                              | Einfügen         | Tabs (4)      | unix: I:\Superdo | medemor | nstration\output.txl | !        |       |
|                 |                                       |                  |               |                  |         |                      |          |       |